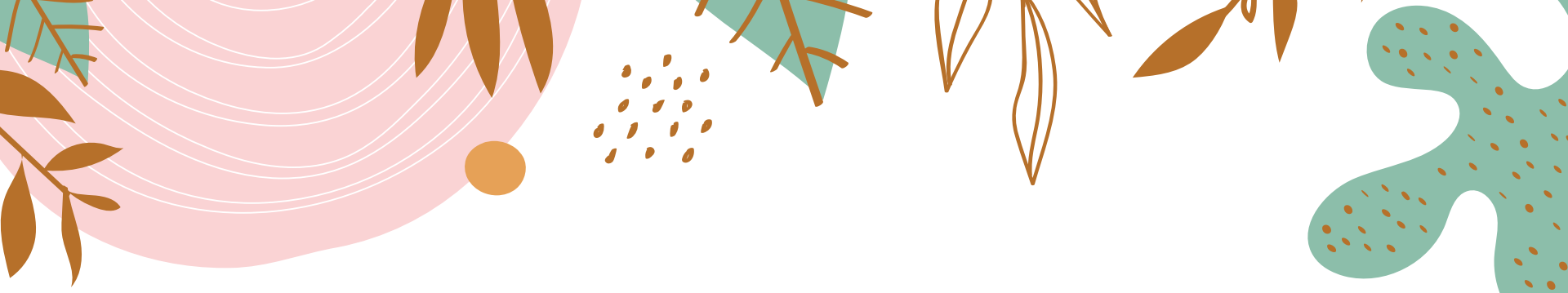

# 新版中學生網站註冊程序

馬祖高中圖書館111.09.16

## 註冊程序步驟說明

- 步驟一:註冊
- 步驟二:輸入驗證碼
- · 步驟三:確認學校資訊
- 步驟四:填鳥個人資料
- 步驟五:驗證
- 其他問題

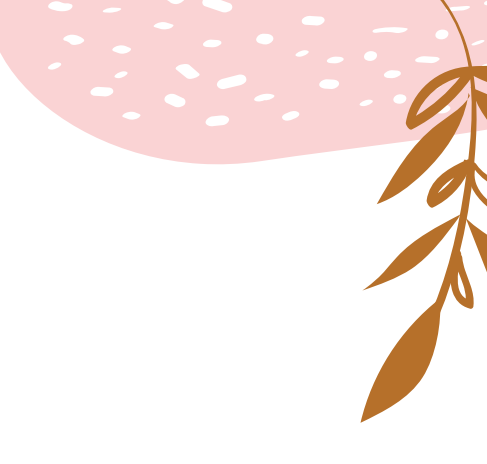

步驟一:註冊

1. 輸入中學生網站網址「<u>https://www.shs.edu.tw/</u>」,點選右上放的「<mark>註冊</mark>」。

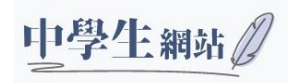

競賽訊息▼ 得獎作品▼ 常見問題▼

【現正進行】第1111010梯突全國高級中等學校閱讀心得寫作比賽: ◎ 載稿時間 2022-10-10 12:00:00,尚有 24 日 02:25:54 【現正進行】第1111015梯突全國高級中等學校小論文寫作比賽: ◎ 載稿時間 2022-10-15 12:00:00,尚有 29 日 02:25:54

閱讀心得寫作比賽

截稿時間 2022-10-<mark>10 12:00:00</mark>

<u>競賽訊息</u> 我的作品

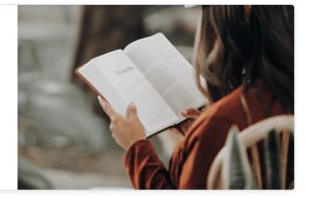

#### 小論文寫作比賽

截稿時間 2022-10-15 12:00:00 <u>競賽訊息</u>

我的作品

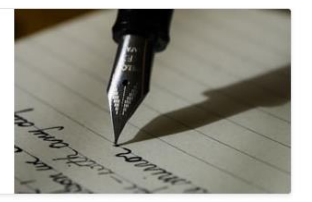

⑧註冊 →3登入

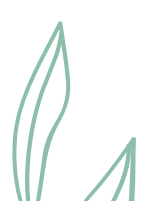

## 步驟二:輸入驗證碼

2.輸入學校的驗證碼「MSSH」。

【現正進行】 第1111010梯次全國高級中等學校閱讀心得寫作比賽: ① 截稿時間 2022-10-10 12:00:00,尚有 24 日 02:22:41 【現正進行】 第1111015梯次全國高級中等學校小論文寫作比賽: ① 截稿時間 2022-10-15 12:00:00,尚有 29 日 02:22:41

## 註冊

請輸入您的學校驗證碼

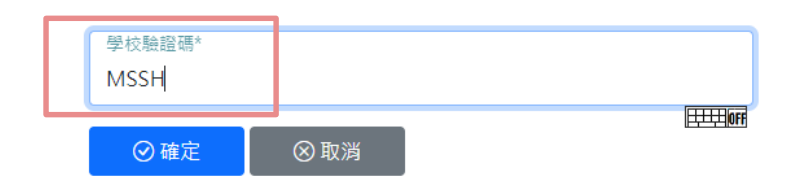

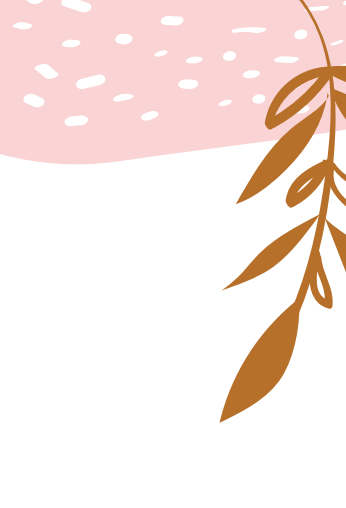

## 步驟三:確認學校貧訊

3.請確認學校治稱「國立馬祖高級中學」。

## 學生註冊

| 學校代碼*<br>720301        |         |  |  |
|------------------------|---------|--|--|
| 學校名稱*<br>國立馬祖高中        |         |  |  |
| 帳號*<br>msshlibrary@gma | ail.com |  |  |

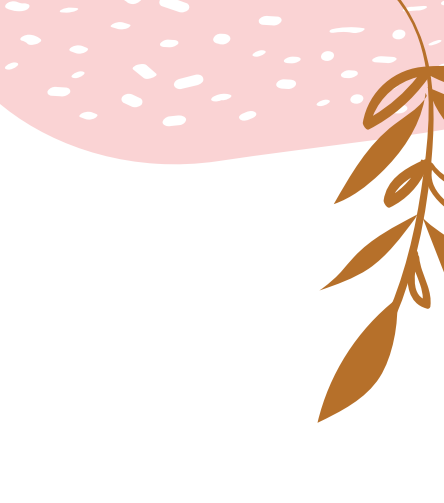

## 步驟四:填寫個人資料

4.請同學依序填寫個人基本資料,所有資料均需正確填寫。

5.帳號必須是email形式。

6.「入學年」是指你入學的年份,關係著 同學的年級計算,請務必填寫正確。如果 入學年填錯導致作品投稿參賽後才發現參 賽年級有誤,作品將被系統判定為無效投 稿。

7.填寫完所有的註冊資料後,請點選「確 定」。

學生註冊

| 學校代碼*<br>720301<br>學校名稿*                          | 依序填註册資料。    |
|---------------------------------------------------|-------------|
| 國立馬祖高中<br><sup>補號*</sup><br>msshlibrary@gmail.com | 帳號是填寫email。 |
| 請輸入Email為帳號                                       |             |

| 密碼* |
|-----|
|     |
|     |
| 測試  |

#### 8位字數以上,須含英文大小寫、數字及符號

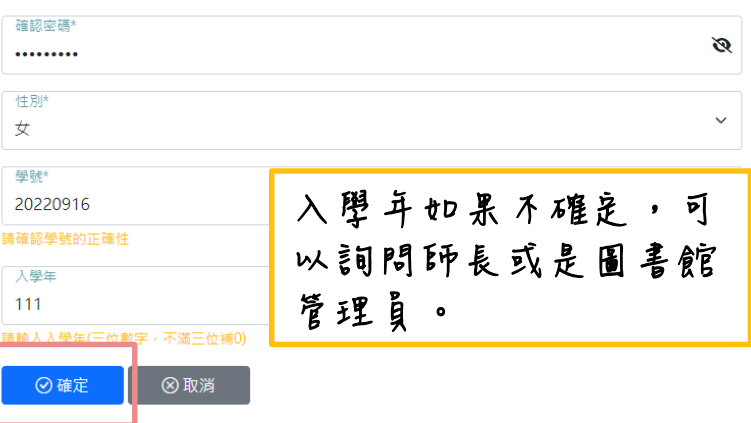

## 步驟五:收取驗證信

8.前往填鳥的email,收取驗證信件,信件標題為「註冊訊息」,內容為「使用者註冊驗證 信」。

9.點選<u>藍色字體之驗證網址</u>,即完成帳號註冊程序。

10. 再次登入帳號窟,如果能登入即完成註冊程序。。

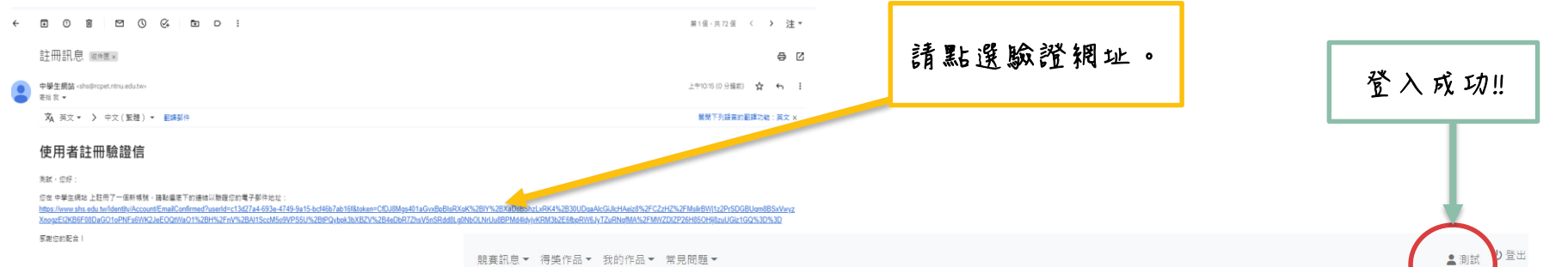

【現正進行】 第1111010梯灾全國高級中等學校閱讀心得寫作比賽:① 截稿時間 2022-10-10 12:00:00,尚有 24 E

#### 閱讀心得寫作比賽

截稿時間 2022-10-10 12:00:00

<u>競賽訊息</u> 我的作品

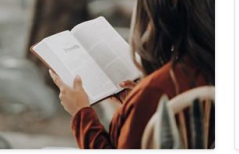

#### 小論文寫作比賽

截稿時間 2022-10-15 12:00:00 <u>競賽訊息</u> 我的作品

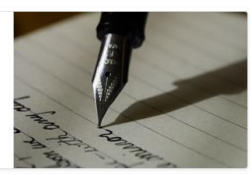

其他問題:

1.註册時帳號填鳥錯誤。

請洽圖書館辦公室處理。

2. 忘記帳號。

請洽圖書館辦公室處理。

- 3. 未收到註冊驗證信件。
- ▶ 請先確認註冊信箱的「垃圾 信件」,確認是否有信件。
- ➤ 若是沒有,可於「登入」頁 面下方點選「重寄Email認證 確認信」
- ➤ 若還是沒有,可能是信箱填 鳥錯誤,請洽圖書館辦公室 處理。

### 4. 忘記 窟碼。

於「登入」頁面下方點選 「忘記窟碼?」

登入 使用系統帳號登入

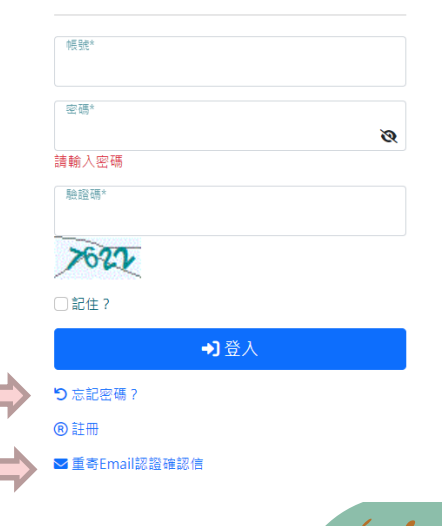

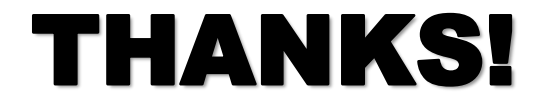

如果同學們還有任何註冊上的問題, 歡迎至圖書館辦公室詢問。或是用ig 小盒子發訊息詢問也可以喔。希望這 個簡易說明能幫助到大家☺

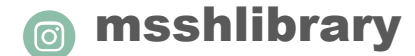

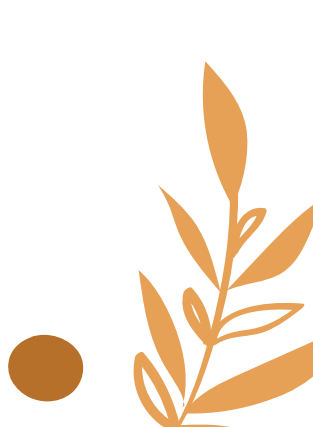